## Using a Mobile Device with ABCmouse Home Access for Libraries

### **Creating an ABCmouse Account with a Mobile Device**

Click the following link, either here or on your website (<u>https://www.abcmouse.com/blho-check-out</u>)—which should take you to the following screen—and then fill out all the fields and click Submit:

| 2:02 😰 🍕 🕬 🖬 67% 🔒 |                                                                           |  |  |  |
|--------------------|---------------------------------------------------------------------------|--|--|--|
|                    |                                                                           |  |  |  |
|                    | Welcome to                                                                |  |  |  |
|                    | ABCmouse.com!                                                             |  |  |  |
|                    | Please enter your information below to check out an ABCmouse.com account. |  |  |  |
|                    | Select Your<br>State                                                      |  |  |  |
|                    | Select Your<br>Library Name of Library                                    |  |  |  |
|                    | Library Card<br>Number                                                    |  |  |  |
|                    | Submit                                                                    |  |  |  |
|                    |                                                                           |  |  |  |
|                    |                                                                           |  |  |  |
|                    | III O <                                                                   |  |  |  |

After clicking the ABCmouse link on your library's website and authenticating with your library card information, you will be able to create an ABCmouse account at the following page:

| Please fill out the following form to<br>create an ABCmouse account,<br>which will allow several children in<br>your household to have their own<br>profiles, preferences, and progress<br>tracking. |
|----------------------------------------------------------------------------------------------------|
| Email<br>Address                                                                                                    |
| Confirm<br>Email                                                                                                    |
| Create<br>Password                                                                                                    |
| Confirm<br>Password                                                                                                    |
| I agree to the <u>Terms &amp; Conditions</u>                                                                                                    |
| Submit                                                                                                    |

After entering your email address and password on the previous page, you will see the following login confirmation page. We highly recommend that you save a copy of your login information:

| _( | A Cmouse.com<br>Early Learning Academy<br>Welcome!                                                                                                    |
|----|----------------------------------------------------------------------------------------------------|
|    | Welcome to ABCmouse.com!<br>We highly recommend that you take a screenshot of this page so that<br>you have a record of your username and password.                                                                                                    |
|    | Your ABCmouse.com Login Information<br>Email address: j*****5@hotmail.com<br>Password: abcde                                                                                                    |
|    | <ul> <li>You can reset your password at any time by going to www.abcmouse.com/forgotpwd.</li> <li>To get the most out of ABCmouse.com, we suggest you watch the "Getting Started" video, which will be presented to you on one of the following pages.</li> <li>You have added assessments to your ABCmouse.com membership. You will find the Assessment</li> </ul> |
|    | Center in the Parents Section via the icon at the bottom left of every page.                                                                                                    |
|    | We hope you enjoy your time on ABCmouse.com!                                                                                                    |

The following page will appear after clicking **Continue** on the previous page if you have not previously downloaded the free ABCmouse app from your device's app store. Please read the instructions listed at the bottom of the following page *prior to* clicking the **Download App** button:

| ABC mouse.com <sup>®</sup><br>Early Learning Academy                                      |
|-------------------------------------------------------------------------------------------|
| Download App                                                                              |
| Welcome to ABCmouse.com!<br>To begin using ABCmouse.com, please<br>download our free app. |
| Download<br>App 🛃                                                                         |
| Once downloaded:                                                                          |
| I. Open the app.                                                                          |
| 2. Select "Log In" at the top of the page.                                                |
| <ol> <li>Enter your email address and password to<br/>log in.</li> </ol>                  |
|                                                                                           |

After downloading the ABCmouse app and then clicking the newly created ABCmouse icon on your mobile device, the following page will appear (be sure to click the **Log In** button on this page):

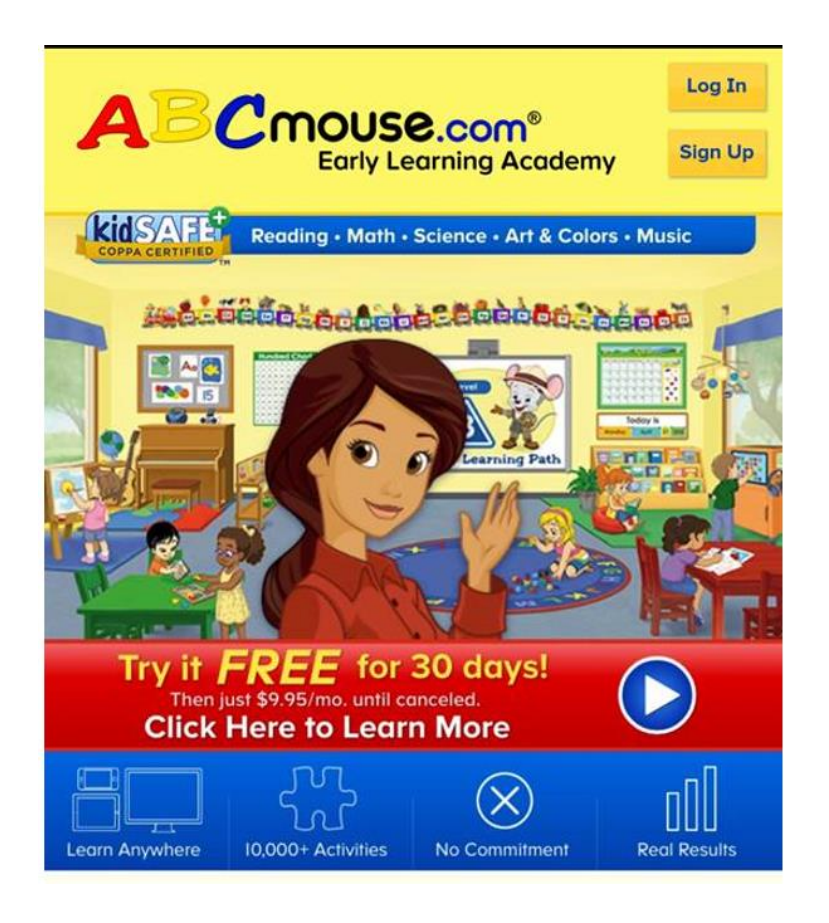

After clicking **Log In** on the previous page, enter your login credentials on the following page:

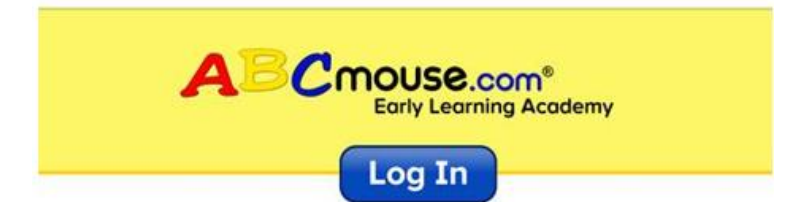

#### **Existing Members - Log In Here**

| Log In |
|--------|
|        |

Now that you are logged into the ABCmouse app, you will be prompted to complete your registration by creating both parent/caregiver and child profiles. Once you have completed these last few registration pages, you will be taken directly to ABCmouse!

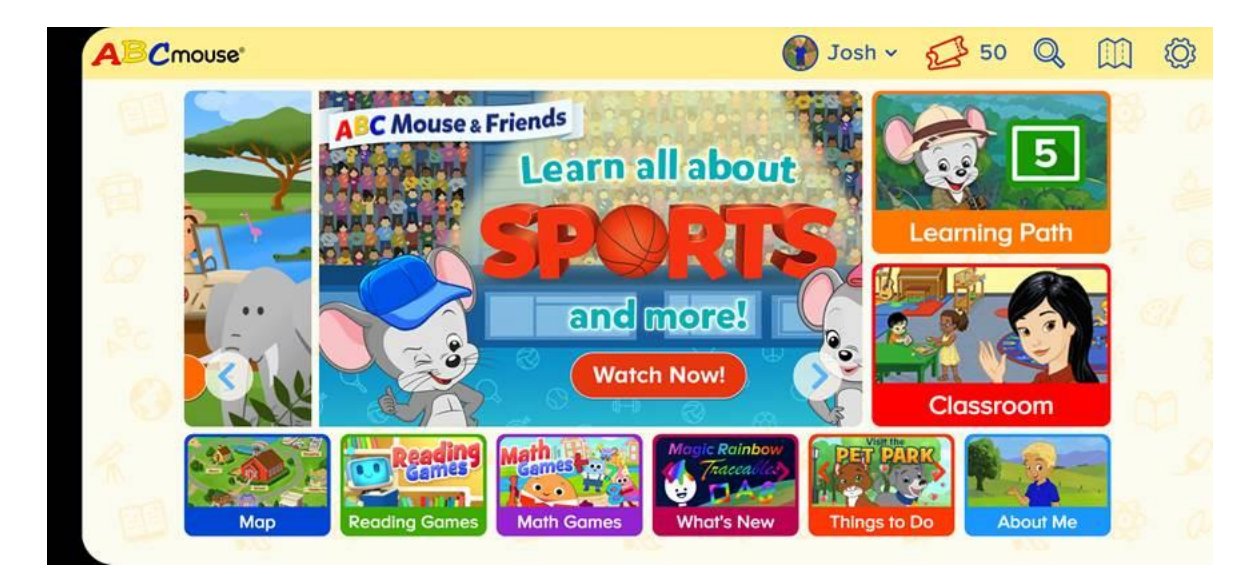

# How to Access an Existing ABCmouse Account with a Mobile Device that's Never Previously Accessed that Account

1) Download the ABCmouse App from your device's app store if it was not previously downloaded.

2) After downloading the ABCmouse app and then clicking the newly created ABCmouse icon on your mobile device, the following page will appear (be sure to click the **Log In** button on this page):

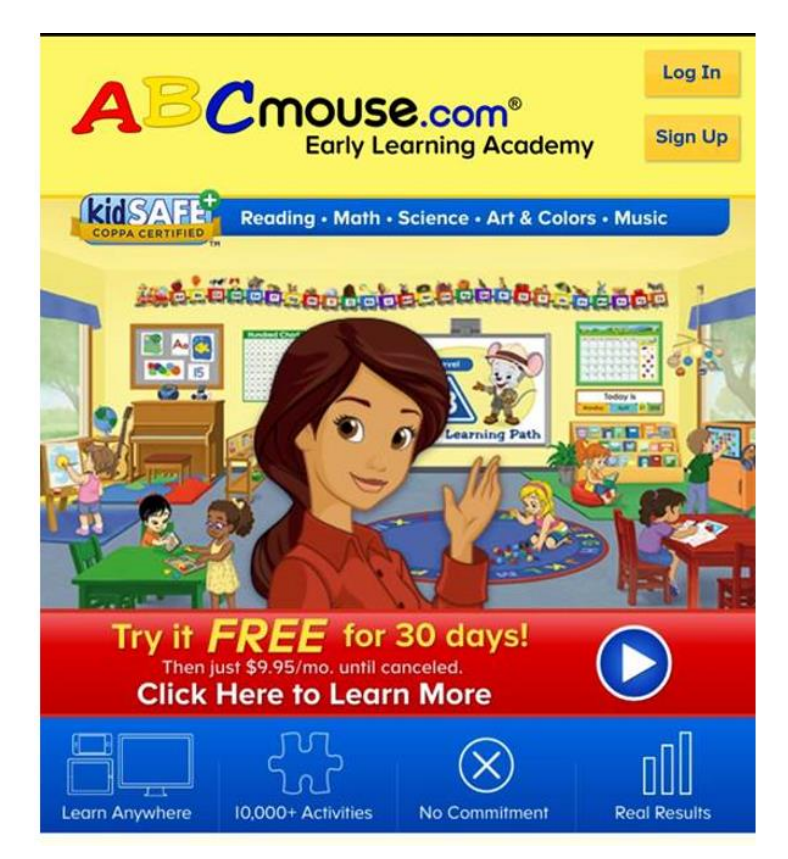

3) After clicking **Log In** on the previous page, enter your login credentials on the following page:

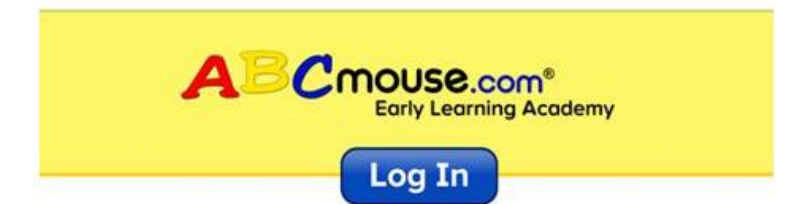

### **Existing Members - Log In Here**

| Log In |
|--------|
|        |

4) Clicking the Log In button should take you right to your account.

### How to Access Your ABCmouse Account if You Become Logged Out

Just click the ABCmouse link on your library's website and authenticate with your library card information, which will then take you directly to ABCmouse. Depending on the mobile device being used, you may be able to access your ABCmouse account by merely clicking on the icon on your mobile device for the ABCmouse app.

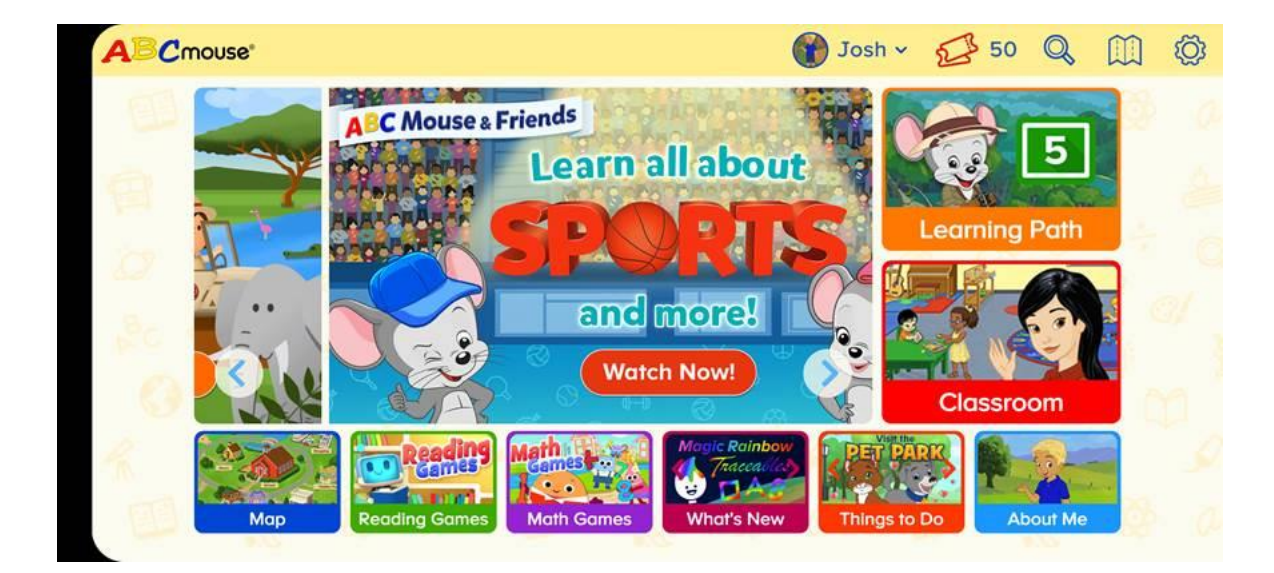